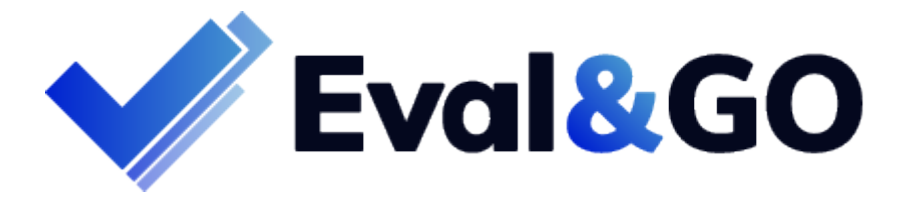

### **Exemple de rapport**

**Quiz formation : Validation des acquis** 

Le rapport d'analyse suivant est un exemple conçu tout spécialement pour vous.

Il présente des résultats fictifs et vous donne un aperçu des analyses possibles sur Eval&GO.

Vous avez la possibilité de personnaliser vos résultats selon les analyses souhaitées.

Vous y trouverez également quelques astuces pour créer votre propre rapport.

Eval&GO, votre logiciel de création de questionnaires en ligne

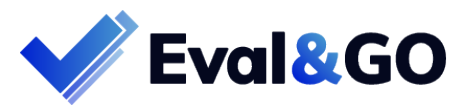

# Résultats individuels

Exemple de score d'un répondant

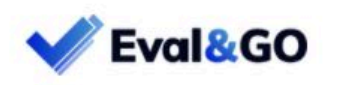

Quiz validation des acquis - formation Anglais

Merci pour votre participation

Votre score est **3/10** Soit 30% de réussite

Cette formation n'a pas été suffisante pour vous permettre d'assimiler de nouveaux acquis en anglais. Il faudra retravailler et ne rien lâcher pour vous améliorer !

| Partager sur                                                                                                    |      |
|----------------------------------------------------------------------------------------------------|------|
| <u>Répondre à nouveau à ce quiz</u>                                                                                     |      |
| Vos réponses et corrections                                                                                             |      |
| . It is essential to determine which employees need to develop their skills and provide them with the appropriate (1 po | int) |
| Formation                                                                                                    |      |
| O Training                                                                                                    | ~    |
| O Meeting                                                                                                    |      |
| dol O                                                                                                    | ×    |
| Mauvaise réponse !                                                                                                    |      |
| Which sentences are correct? (multiple choices are possible) (1 point)                                                  |      |
| These houses were built 100 years ago                                                                                   | ~    |
| The building was constructed 100 years ago                                                                              | ~    |
| These houses were building 100 years ago                                                                                |      |
| The building is being built 100 years ago                                                                               |      |
| Bonne réponse !                                                                                                    |      |

<u>Astuce</u> : Grâce au module de Quiz Eval&GO vous pouvez choisir les éléments de réponse qui seront donnés au répondant à la fin du test. Il est possible d'afficher un score, une note /10, un pourcentage, un texte personnalisé ou encore les bonnes et mauvaises réponses à chaque question.

Eval&GO, votre logiciel de création de questionnaires en ligne

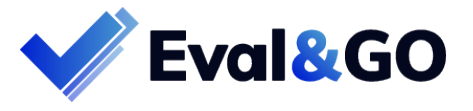

## **Résulats groupés**

#### **Répartition par question**

| #  | Question                                                                                                    | No. | %    |
|----|----------------------------------------------------------------------------------------------------|-----|------|
| 10 | It is essential to determine which employees need to develop their skills and provide them with the appropriate | 1   | 100% |
|    | Formation                                                                                                    | 0   | 0%   |
|    | Training                                                                                                    | 0   | 0%   |
|    | Meeting                                                                                                    | 1   | 100% |
|    | Job                                                                                                    | 0   | 0%   |

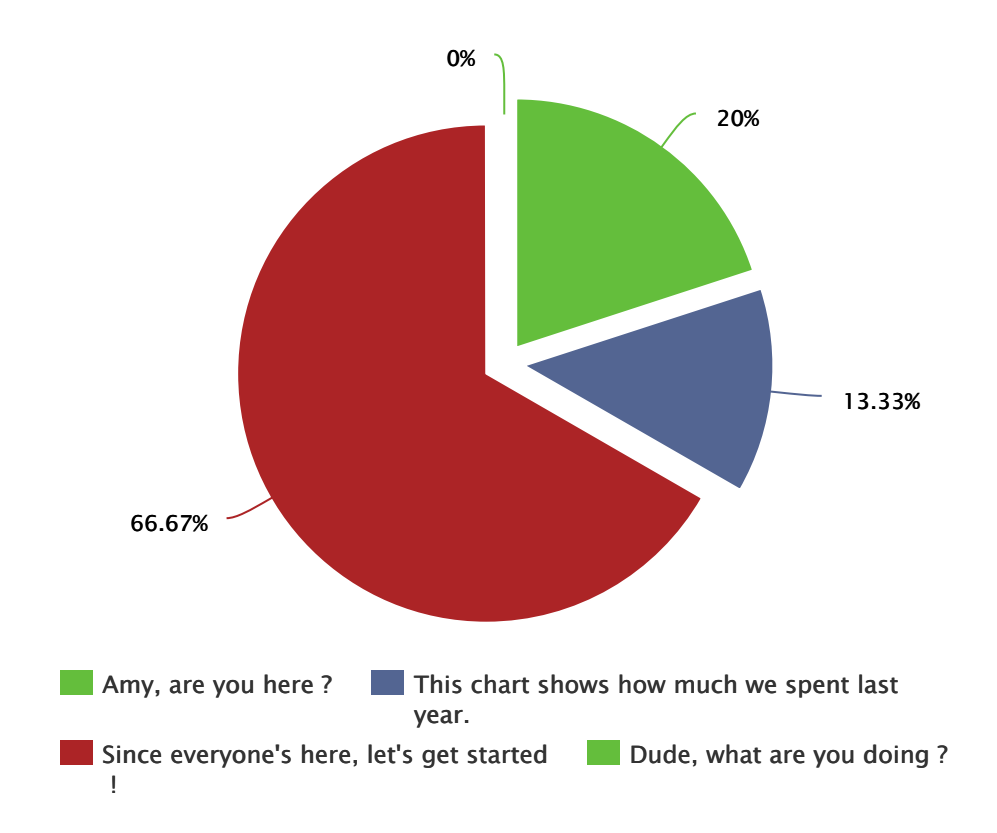

<u>Astuce</u> : Afin de présenter visuellement les résultats à une question de répartition, utilisez un graphique de type « Camembert » ou « Donut ».

#### Moyenne des scores

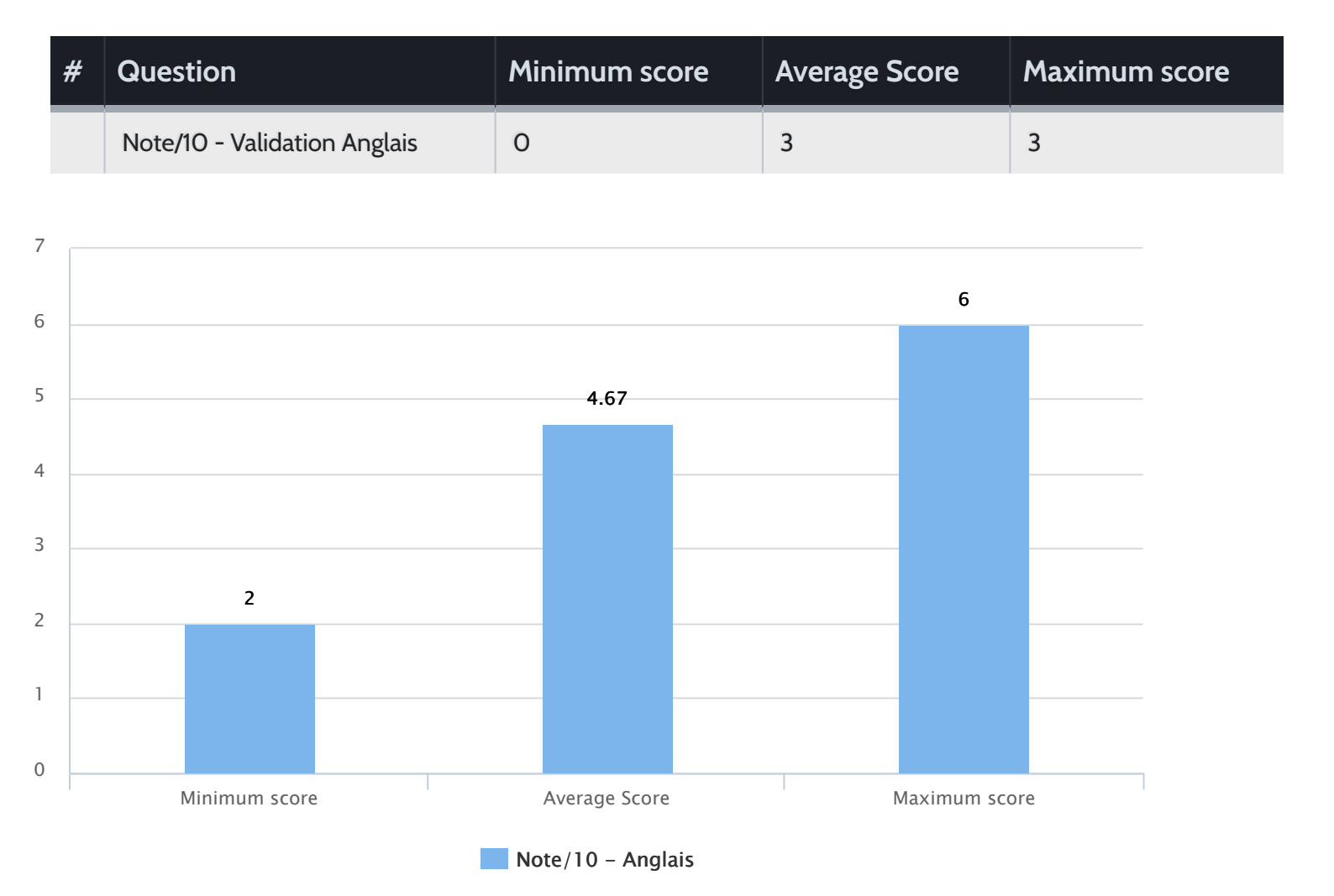

<u>Astuce</u> : Utilisez un tableau, un graphique ou un élément texte pour accèder à la moyenne des scores. Vous pouvez aussi choisir d'afficher le score le plus bas, le score le plus haut ou encore le total des scores.

Eval&GO, votre logiciel de création de questionnaires en ligne

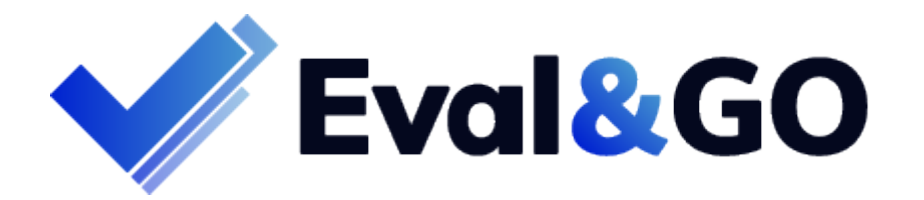

Créez vous aussi vos questionnaires et rapports personnalisés dès maintenant !

Eval&GO, votre logiciel de création de questionnaires en ligne